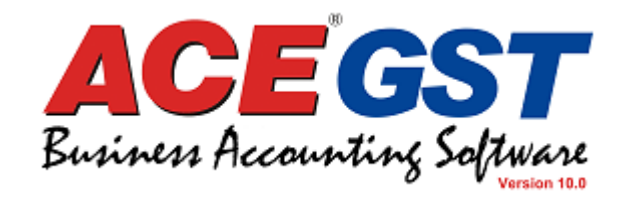

### ACE GST V10.0

### Walk Through Document

**CORAL SOFF'WARES** 

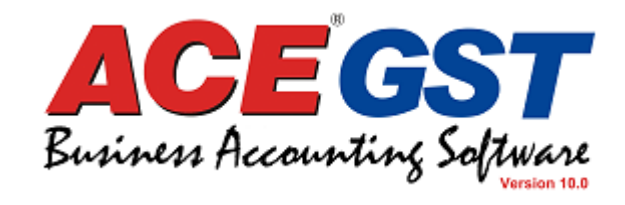

# The primary sections covered in this walk through are:

- ${\scriptstyle 1.} \textbf{Download}$
- 2. Installation
- з. Set Up

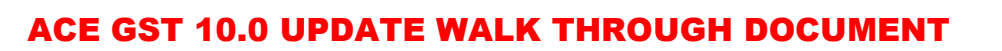

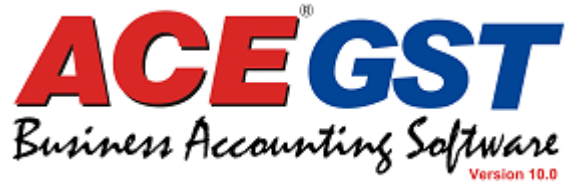

### DOWNLOAD

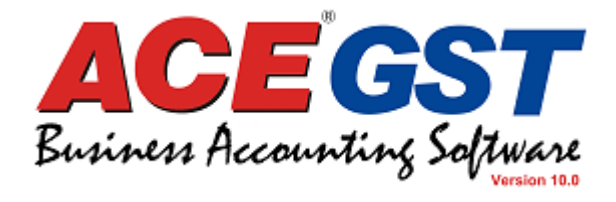

#### Go to the site: www.coral.in and click on the option to DOWNLOAD

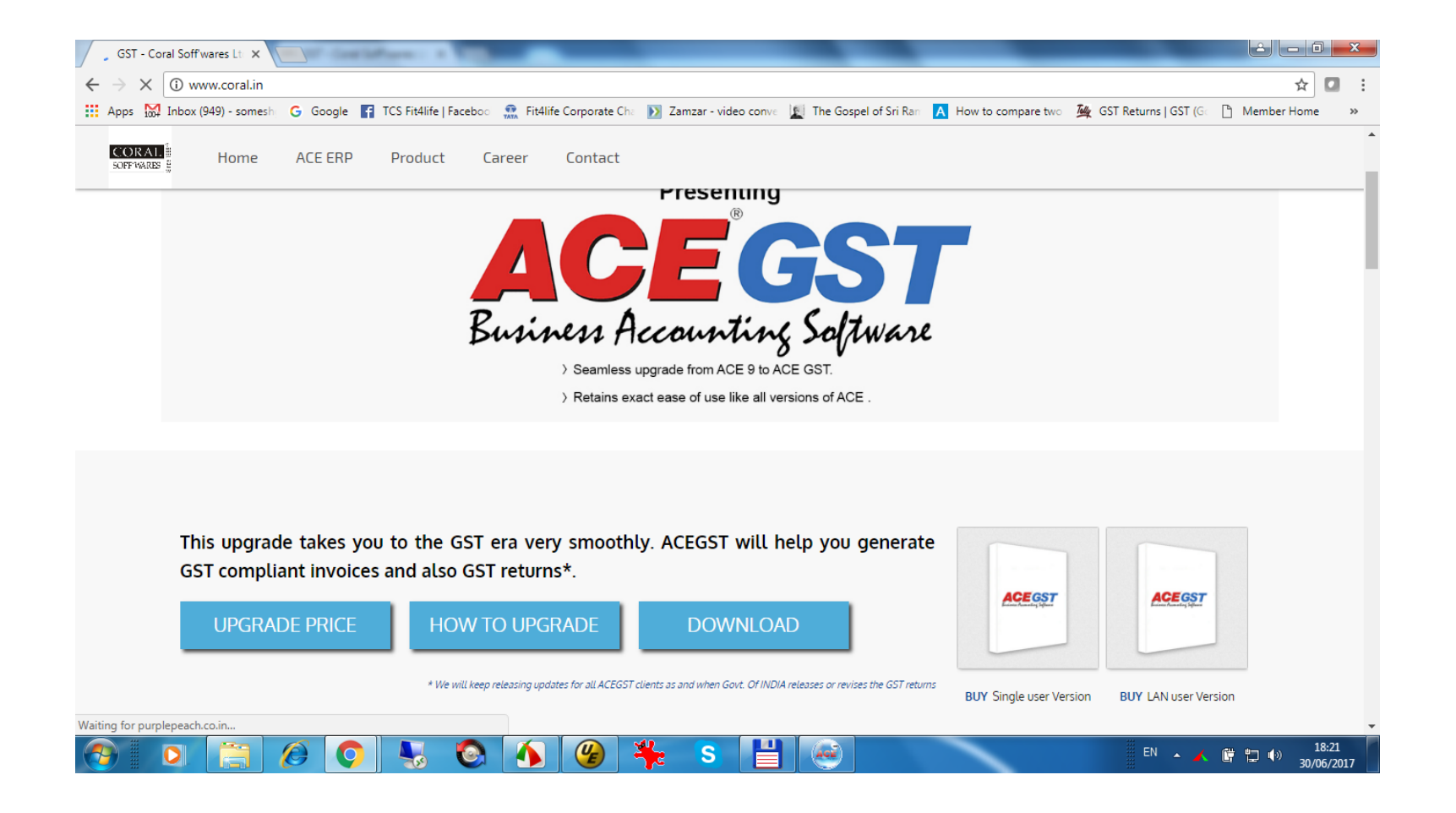

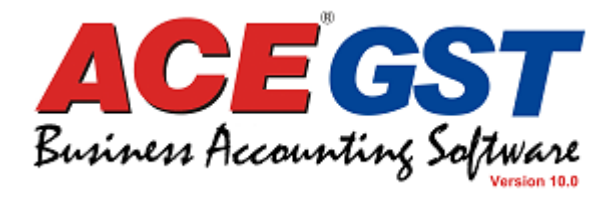

#### From the pop up, click on the first download option (ACE 10 Set up)

| SGT - Coral Soff wares Lt ×                               | Parent & Title                      |                                                                   |                                      | _                      | <u> - 0 ×</u>     |
|-----------------------------------------------------------|-------------------------------------|-------------------------------------------------------------------|--------------------------------------|------------------------|-------------------|
| $\leftrightarrow$ $\rightarrow$ X (i) www.coral.in/#popup |                                     |                                                                   |                                      |                        | ☆ 🖸 :             |
| 🗰 Apps 🔛 Inbox (949) - somesh 🛛 G Google 📑                | TCS Fit4life   Faceboo 🛛 👧 Fit4life | Corporate Cha 🚺 Zamzar - video conve 🔟 The Gosp                   | el of Sri Ram 🔥 How to compare two   | 🌉 GST Returns   GST (G | 🗅 Member Home 🛛 » |
| CORAL H                                                   | Product Career                      | Contact                                                           |                                      |                        |                   |
| De                                                        | ownload                             |                                                                   |                                      | ×                      |                   |
|                                                           | File Name                           | Description                                                       | Ł                                    |                        |                   |
|                                                           | ACE 10 Set up                       | Unzip in your current ACE folder                                  | Download Now                         |                        |                   |
|                                                           | ACE 10 Update                       | After installing ACE 10 setup the & update in your current ACE fo | en unzip<br>Ider <i>Download Now</i> |                        |                   |
| This upgrade ta                                           |                                     |                                                                   |                                      |                        |                   |
| GST compliant i<br>UPGRADE F                              |                                     | Busi                                                              | CEGST<br>iness Accounting Solitiva   |                        |                   |
|                                                           |                                     |                                                                   |                                      | UY LAN user Vers       | sion              |
| waiting for purplepeach.co.in                             |                                     |                                                                   |                                      |                        | 18:21             |

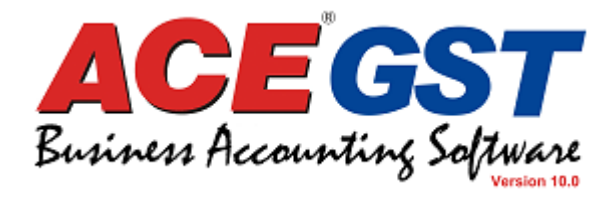

#### Choose a location to download the file and click on **Save**

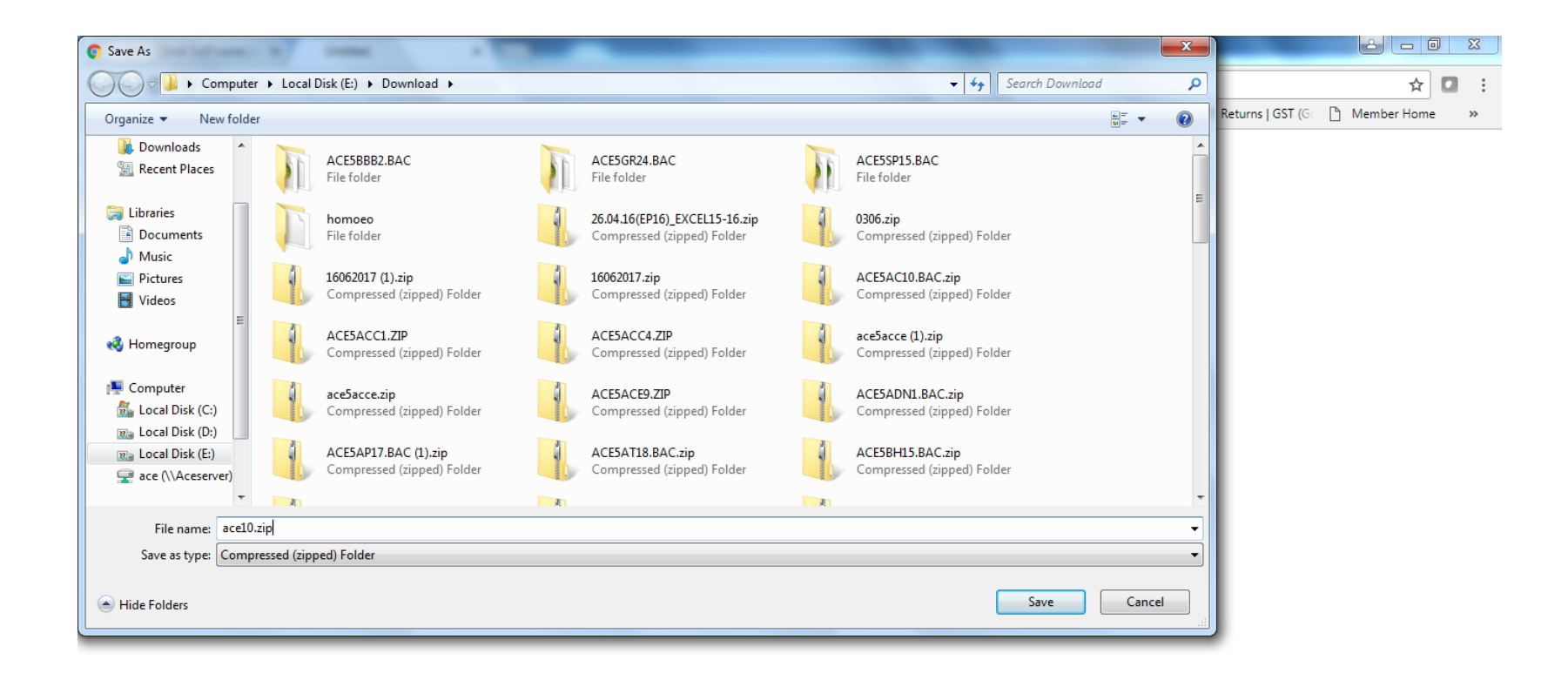

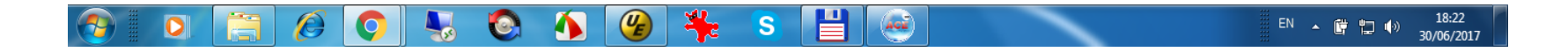

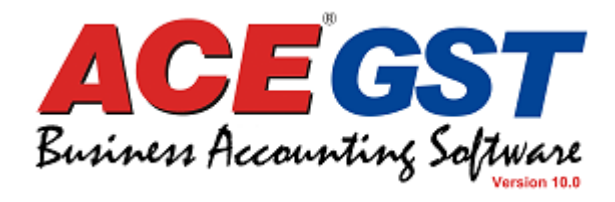

## INSTALLATION

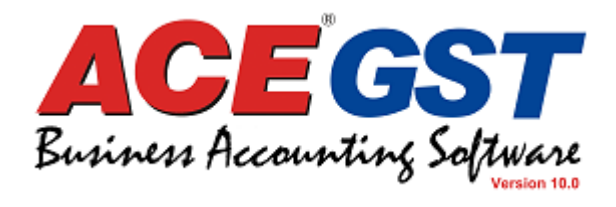

Now go to the file where it has downloaded and copy it from this location

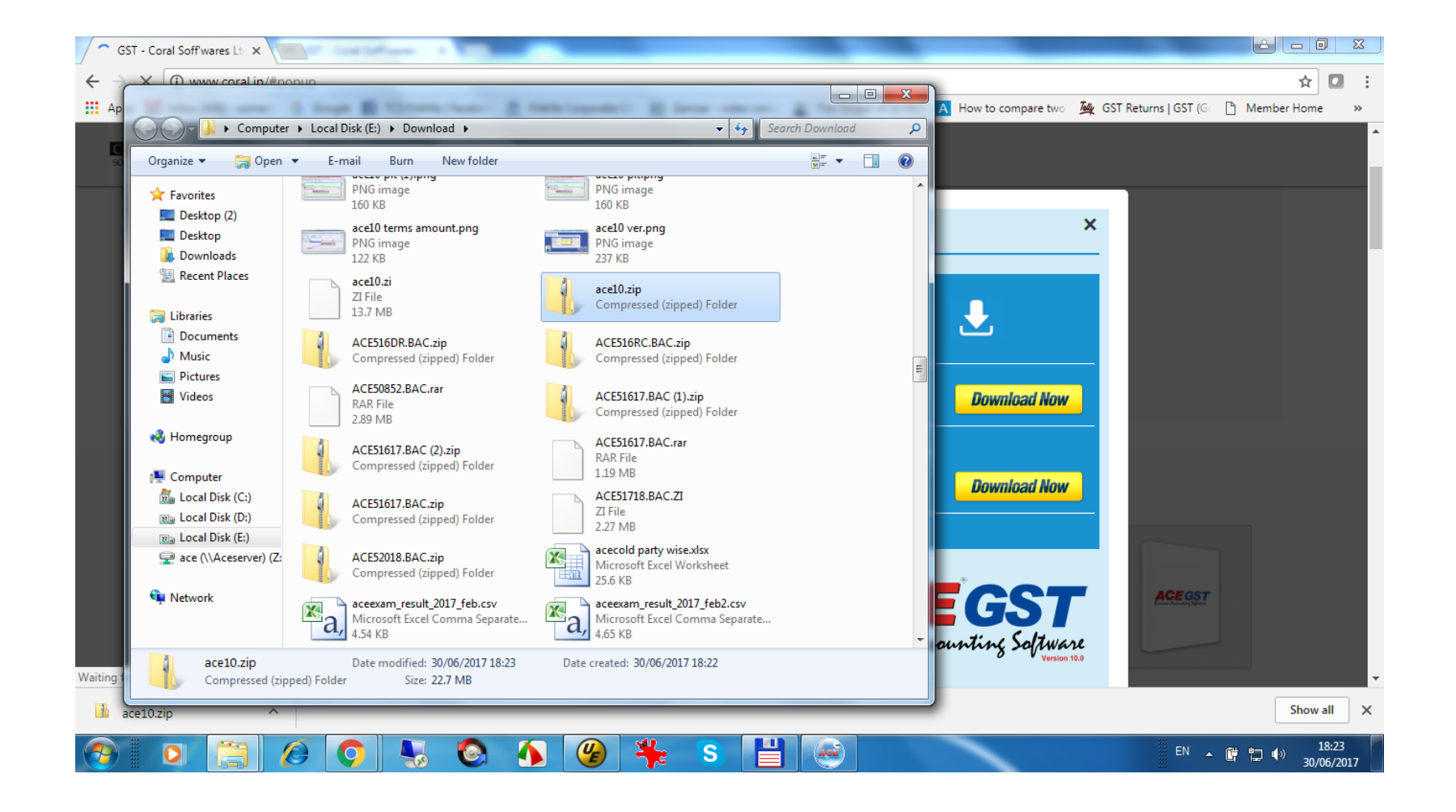

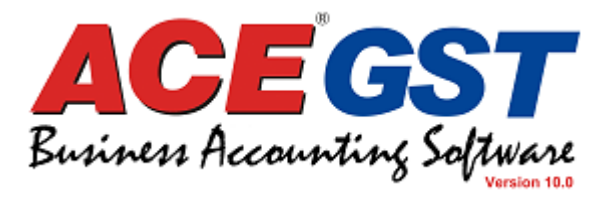

Go to your ACE 9 folder (the folder in your computer where ACE 9 has been installed) and paste the downloaded ACE 10 zipped file

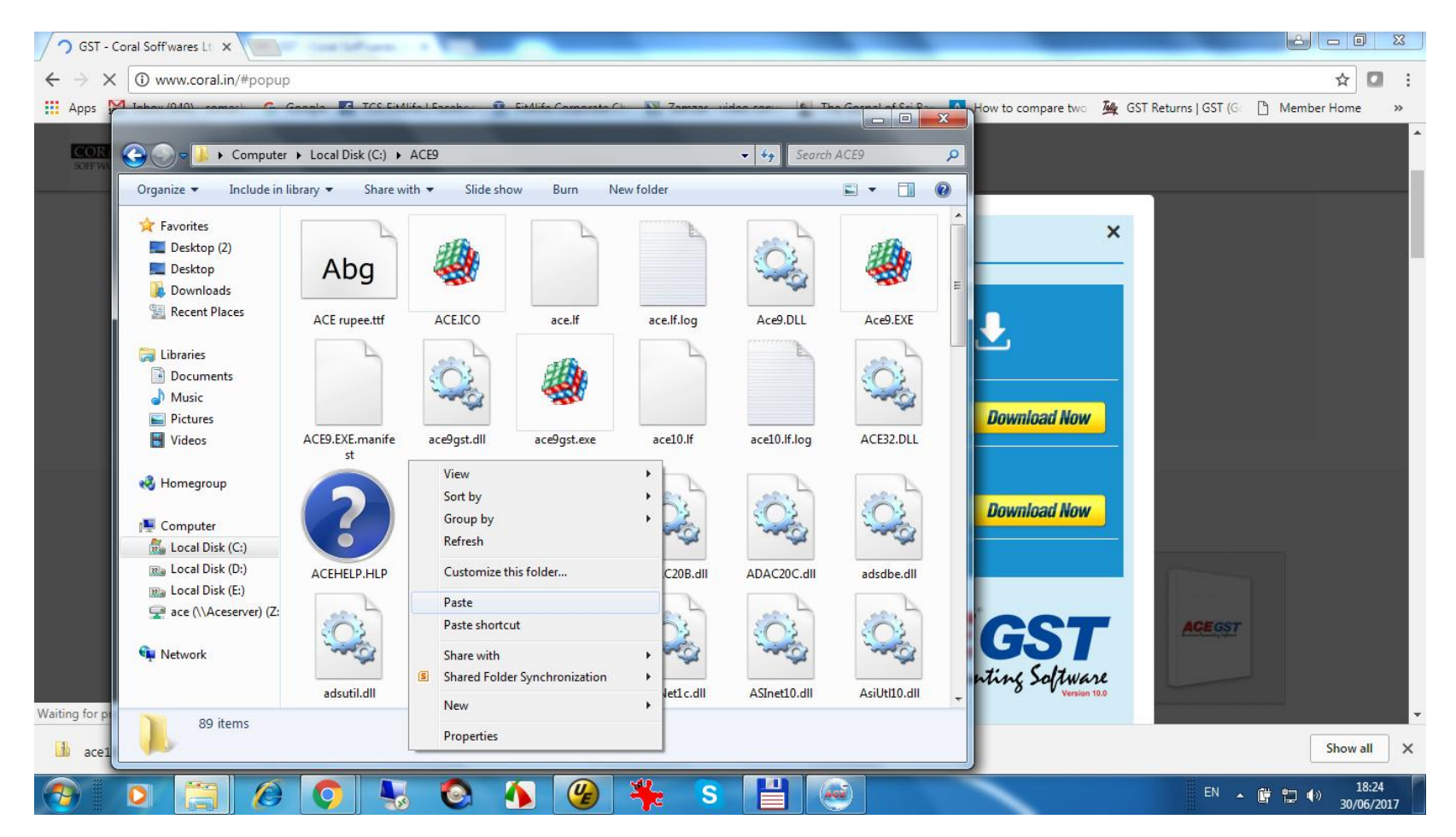

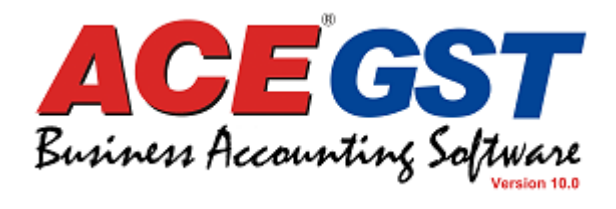

Right click on this file and select option Exract All....

#### 23 SGST - Coral Soff wares Lt: × and the second → X (i) www.coral.in/#popup ☆ 🖸 ← : Apps M In TCS Ei+Alifa L Eaco Lof Sri P -How to compare two 🛛 🌉 GST Returns | GST (Go 🗋 Member Home - - X ▶ Computer ▶ Local Disk (C:) ▶ ACE9 ▶ **- 4**∳ Search ACE9 Q -? Organize 🔻 🔚 Open 🔻 E-mail Burn New folder 쑦 Favorites × E Desktop (2) 4 Abg Nesktop Downloads Recent Places ACE rupee.ttf ACE.ICO Ace9.DLL Ace9.EXE ace.lf ace.lf.log 🔚 Libraries Open Documents Open in new window J Music Pictures Extract All... 🛃 Videos ACE9.EXE.manife ace9gst.dll ace10.lf.log ace9gst.exe ace10.lf Scan with ESET Endpoint Security st Advanced options Þ 🝓 Homegroup Open with... িন্য 👰 Computer UltraEdit 🐔 Local Disk (C:) Restore previous versions 🕫 Local Disk (D:) ACE32.DLL ACEHELP.HLP acew.ini ADAC20B.dll ADA acerupee.msi Send to ۲ Real Disk (E:) Cut 🖵 ace (\\Aceserver) (Z: ACEGST Сору 👊 Network Paste Create shortcut ASCOM10.dll ASCOM10c.dll ASI adsdbe.dll adsutil.dll AsiNet1c.dll Delete Waiting for ace10.zip Date modified: 30/06/2017 18:23 Date created: 30/06/2017 18:24 Rename Compressed (zipped) Folder Size: 22.7 MB ace Show all × Properties H 4 4 (UE ACE 18:24 0 S EN 🔺 📴 👘 🌗 30/06/2017

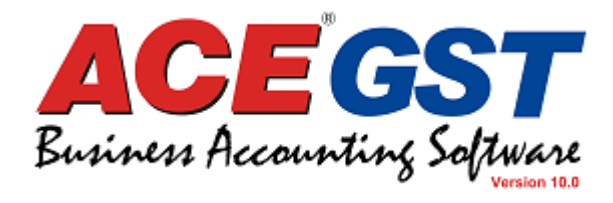

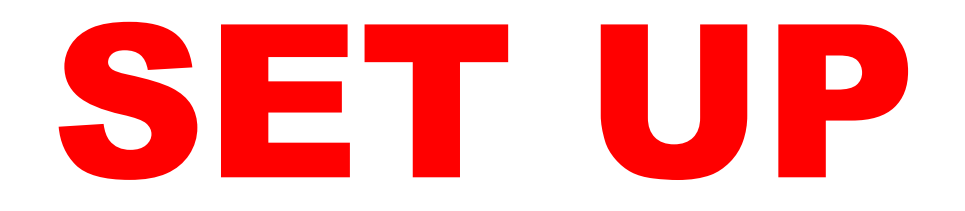

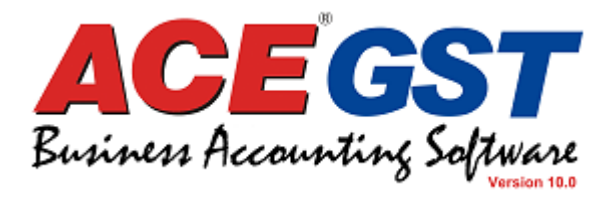

#### After extraction, run (double click) on the file named **Ace10.EXE**

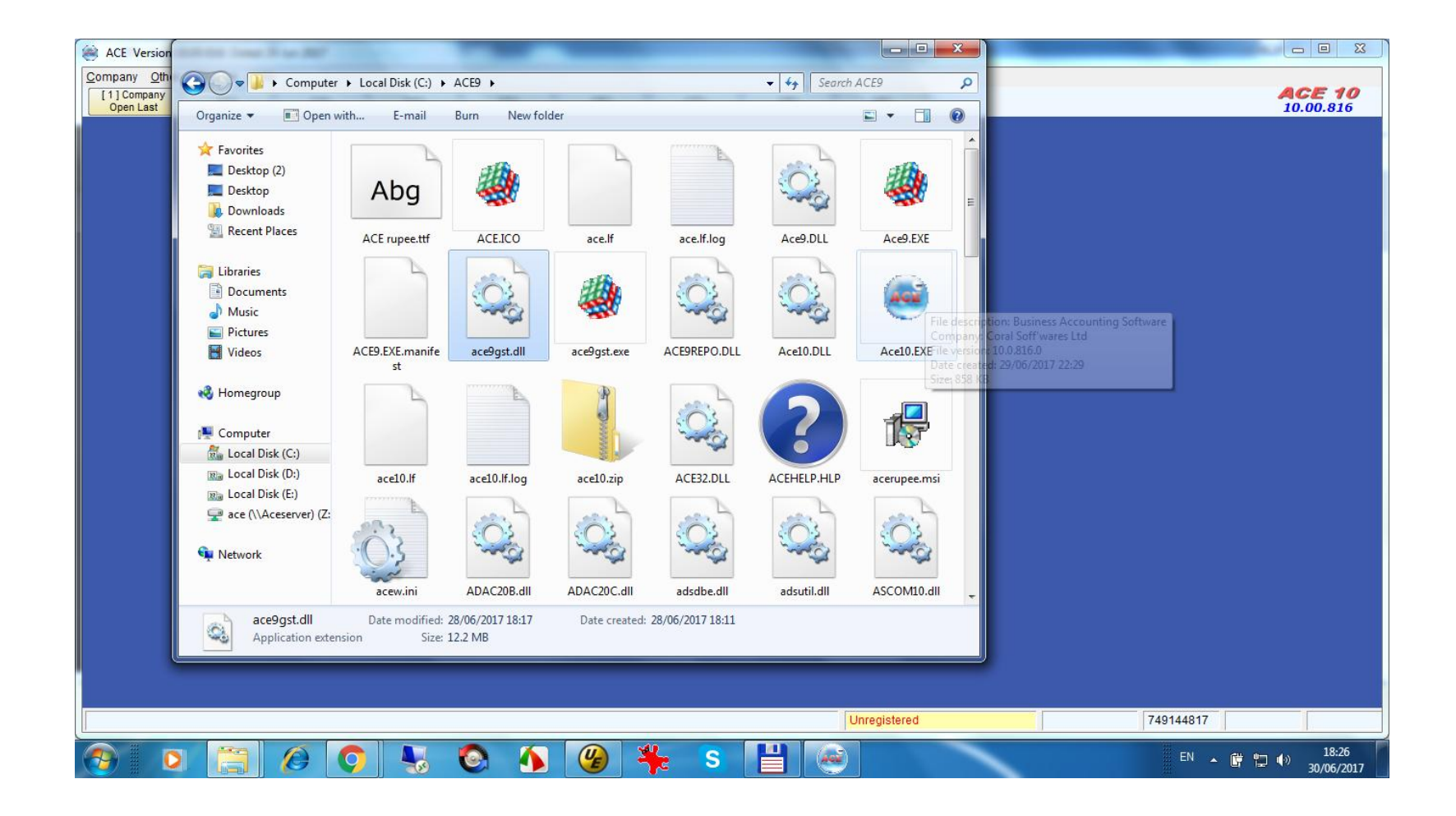

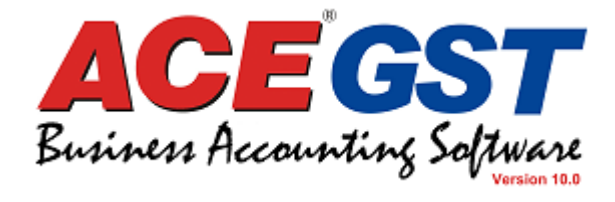

#### Now go to option **Company Open Last** and select the company and click OK or press Enter

| ACE Version 10.00.816 Dated 29 Jun 2017          |                             |          |              |            |                   |          |         |        |          |        |          |                |                         |
|--------------------------------------------------|-----------------------------|----------|--------------|------------|-------------------|----------|---------|--------|----------|--------|----------|----------------|-------------------------|
| Company Other Window Help [1]Company [2] [3] [4] | [5] [6]                     |          | [7]          | [8]        | [9]               |          |         |        |          |        |          | <b>A</b><br>10 | <b>CE 10</b><br>.00.816 |
|                                                  |                             |          |              |            |                   |          |         |        |          |        |          |                |                         |
|                                                  |                             |          |              |            |                   |          |         |        |          |        |          |                |                         |
| Select Company                                   |                             |          |              |            |                   |          |         |        |          |        | ×        |                |                         |
| Type to search the comp                          | any:                        |          |              |            |                   |          |         |        |          |        |          |                |                         |
| Account Name                                     |                             | Initial  | Period From  | Period To  | Datapath          | GST      | Batch   | VAT    | Loca.    | Group  | <u> </u> |                |                         |
| ELECTRICAL ELEMEN                                | ITS CO.{pass}               | EE17     | 01/04/2016   | 31/03/2017 | d:WCE5WCE5EE1     | Y        | N       | N      | N Y      | Y      |          |                |                         |
| (pass)                                           |                             | GR24     | 01/04/2017   | 31/03/2018 | d:\ACE5\ACE5GR    | Y        | Y       | N      | Y E      | E      |          |                |                         |
| A&P ASSOCIAATES {Bate                            | ch Sample data)             | AP14     | 01/04/2013   | 31/03/2014 | C:\ace5\ACE5AP14\ | Y        | Y       | Ν      | Y E      | E      |          |                |                         |
| aa aa                                            |                             | ASAS     | 01/04/2017   | 31/03/2018 | C:\ACE5\ACE5AS    | Y        | Ν       | Ν      | NI       | N      |          |                |                         |
| ac14                                             |                             | AC14     | 01/04/2017   | 31/03/2018 | d:\ACE5\ACE5AC1   |          | N       | Ν      | NI       | N      |          |                |                         |
| acc8                                             |                             | ACC8     | 01/04/2017   | 31/03/2018 | d:VACE5VACE5AC    |          | N       | Ν      | N I      | N      |          |                |                         |
| ace10 - Extra Bill Info - F                      | Product Level               | BH17     | 01/04/2016   | 31/03/2017 | C:\ace5\ACE5BH17\ | Y        | Y       | Y      | <u>۲</u> | Y      |          |                |                         |
| ace10 - ace batch samp                           | le data                     | ADN1     | 01/04/2015   | 31/03/2016 | C:\ace5\ACE5ADN   | N        | Y       | Y      | Y 1      | Y      |          |                |                         |
| ace10 - ask batch before                         | e product                   | AU14     | 01/04/2013   | 31/03/2014 | C:\ace5\ACE5AU14\ | N        | Y       | N      |          | N      |          |                |                         |
| ace to - ask batch before                        | e product - sample da       | AP18     | 01/04/2016   | 31/03/2017 | C.ACESIACESAP18   | IN N     | Y<br>NI | Y      | Y N      | Y<br>V |          |                |                         |
|                                                  |                             |          |              |            |                   |          |         |        |          |        | -        |                |                         |
| •                                                |                             |          |              |            |                   |          |         |        |          | •      |          |                |                         |
|                                                  | Filter Name [F3] Sort On: N | ame [F5] | Initial [F6] | Show Per   | iod: Current [F7] | \II [F8] |         |        |          |        |          |                |                         |
|                                                  |                             |          |              |            |                   |          |         | Entor  | 1        | Cancal |          |                |                         |
|                                                  |                             |          |              |            |                   |          |         | [Enter |          | Cancer |          |                |                         |
|                                                  |                             |          |              |            |                   |          |         |        |          |        | _        |                |                         |
|                                                  |                             |          |              |            |                   |          |         |        |          |        |          |                |                         |
|                                                  |                             |          |              |            |                   |          |         |        |          |        |          |                |                         |
|                                                  |                             |          |              |            |                   |          |         |        |          |        |          |                |                         |
|                                                  |                             |          |              |            |                   |          |         |        |          |        |          |                |                         |
|                                                  |                             |          |              |            | Unregistered      |          |         |        |          |        | 74914481 | 7              |                         |
| 🚱 🖸 🚞 🏉 💽                                        | ۷ کې 🕑                      | ¥.       | S            |            |                   |          | -       |        |          |        | EN       | • 🛱 🔯 🕪        | 18:26<br>30/06/2017     |

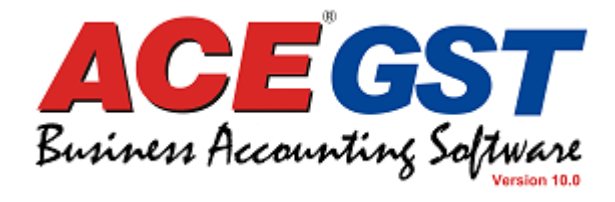

#### From the window that open, select the tab **GST** and check enable GST is **Y**

| ace10 - GST Implementation{pass} [ACEG] - ACE                           | Version 10.00.816 Dated 29 Jun 2017                                                      | X 8 -                                 |
|-------------------------------------------------------------------------|------------------------------------------------------------------------------------------|---------------------------------------|
| ⊇ompany <u>M</u> aster <u>E</u> ntry E <u>x</u> port≢Import <u>R</u> ep | rt TAX Report MIS Report Email Report Aceg Report Query Utility Other Addons Window Help |                                       |
| [1] Recent Menu [2] [3]                                                 | [4] [5] [6] [7] [8] [9]                                                                  | ACE 10<br>10.00.816                   |
|                                                                         | C Account Setup                                                                          |                                       |
| ace10 - GST Implementati                                                | Name Address Dation Date Control Ledgers Durchase Sale Satting Warning                   |                                       |
| Datapath: d:\ACE5\ACE5                                                  | GST Setting VAT Setting Batch Setting Batch Setting                                      |                                       |
| Agent: Yes   Group: Yes   Batch: No                                     | Enable CST - 1                                                                           |                                       |
| Location: Yes   VAT: No   GST: Yes                                      | GST Registration No. : 10 OPDEO 559                                                      |                                       |
|                                                                         | Cash Receive Limit - 200000.00                                                           |                                       |
|                                                                         | Cash Payment Limit · 200000 00                                                           |                                       |
|                                                                         | CGST A/C: CGST                                                                           |                                       |
|                                                                         | IGST A/c : IGST                                                                          |                                       |
|                                                                         | SGST A/C: SGST                                                                           |                                       |
|                                                                         | UGST A/c : UGST                                                                          |                                       |
|                                                                         |                                                                                          |                                       |
|                                                                         |                                                                                          |                                       |
|                                                                         |                                                                                          |                                       |
|                                                                         |                                                                                          |                                       |
|                                                                         |                                                                                          |                                       |
|                                                                         |                                                                                          |                                       |
| Supervisor                                                              |                                                                                          |                                       |
|                                                                         |                                                                                          | S T SOFFWARES                         |
|                                                                         |                                                                                          |                                       |
|                                                                         |                                                                                          |                                       |
|                                                                         | Eind Callings (ED)                                                                       |                                       |
|                                                                         |                                                                                          | · · · · · · · · · · · · · · · · · · · |
|                                                                         |                                                                                          | unners recounting software            |
|                                                                         |                                                                                          | Supervisor 01/04/2017 31/03/201       |
|                                                                         |                                                                                          |                                       |
| 🤊 🖸 🚝 🖉 🕻                                                               | ) 🔩 💽 🐴 省 🌞 S 💾 😂                                                                        | EN 🔺 📴 🏪 🌒 18:27<br>30/06/2017        |

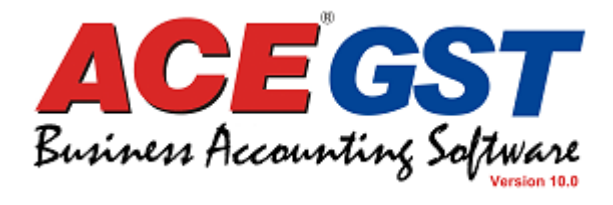

#### Now select option **HSN Category** and select the corresponding category

| ace10 - GST Implementation{pass} [ACEG] - AC | CE Version 10.00.816 Dated 29 Ju           | un 2017                               | _                                                  |                                    |                     |                          |
|----------------------------------------------|--------------------------------------------|---------------------------------------|----------------------------------------------------|------------------------------------|---------------------|--------------------------|
| Company Master Entry Export/Import Re        | port <u>T</u> AX Report MI <u>S</u> Report | Email Report Aceg                     | Report <u>Q</u> uery <u>U</u> tility <u>O</u> ther | Addons <u>W</u> indow <u>H</u> elp |                     |                          |
| [1] Recent Menu [2] [3]                      | [4] [5]                                    | [6]                                   | [7] [8]                                            | [9]                                |                     | ACE 10<br>10.00.816      |
|                                              |                                            | , (                                   |                                                    |                                    |                     |                          |
| ace10 - GST Implementa                       | tion{pass}                                 |                                       |                                                    |                                    |                     |                          |
|                                              |                                            |                                       |                                                    |                                    |                     |                          |
| Agent: Yes   Group: Yes   Batch: N           | HSN (GST) Category                         |                                       |                                                    |                                    |                     |                          |
| Location: Yes   VAT: No   GST: Ye            |                                            | COT Data                              | Broduct                                            |                                    |                     |                          |
|                                              |                                            |                                       |                                                    |                                    |                     |                          |
|                                              | 12 454090 56                               | 18.00                                 | PELMONITE E/S-405-42                               |                                    |                     |                          |
|                                              | 4658 99 45                                 | 0.00                                  | CLIENTAGE F/S 71156-695-38                         |                                    | P                   |                          |
|                                              | 4732 00 85                                 | 0.00                                  | DYD VIKRANT 58"                                    |                                    | P                   |                          |
|                                              | 4907 00 30                                 | 0.00                                  | ELMTS SHIRT F/S NSS725 595                         |                                    | P                   |                          |
|                                              | 4907 11 32                                 | 0.00                                  | FENT-PARAMOUNT(F)                                  |                                    | P                   |                          |
|                                              | 5601 00 21                                 | 0.00                                  | Front Camera                                       |                                    | P                   |                          |
|                                              | 5602 80 65                                 | 0.00                                  |                                                    |                                    |                     |                          |
|                                              | CGST Category                              | 0.00                                  |                                                    |                                    |                     |                          |
|                                              | IGST Category                              | 0.00                                  |                                                    |                                    |                     |                          |
|                                              | SGST Category                              | 0.00                                  |                                                    |                                    |                     |                          |
|                                              |                                            |                                       |                                                    |                                    |                     |                          |
|                                              |                                            |                                       |                                                    |                                    |                     |                          |
| Supervisor                                   |                                            |                                       |                                                    |                                    |                     |                          |
|                                              | •                                          | · · · · · · · · · · · · · · · · · · · | •                                                  | III                                |                     | CORAL                    |
|                                              |                                            |                                       |                                                    |                                    |                     | SOFFWARES                |
|                                              |                                            |                                       |                                                    |                                    |                     |                          |
|                                              | Add [ins] Edit [F2]                        | Delete [Del]                          | Select [Enter] Close [Esc] T                       | AB=Switch between tables           |                     |                          |
|                                              |                                            |                                       |                                                    |                                    |                     |                          |
|                                              |                                            |                                       |                                                    |                                    | Business Accounting | ne Soltware              |
|                                              |                                            |                                       |                                                    |                                    |                     | 0                        |
|                                              |                                            |                                       |                                                    | Unregistered                       | Supervisor 01/      | 04/2017 31/03/2018       |
|                                              |                                            |                                       |                                                    |                                    |                     |                          |
|                                              | 9 😓 🙆 .                                    |                                       | 🏪 S 💾                                              |                                    | EN 🔺 📴              | 18:27<br>(-)) 30/06/2017 |

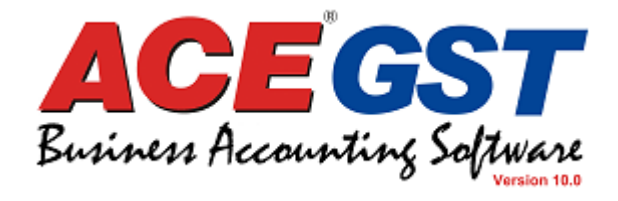

In the window that opens up, give HSN Category number and GST rate and click on **OK** 

| 😸 ace10 - GST Implementation(pass) [ACEG] - Ad                                                                                                    | CE Version 10.00.816 Dated 29 J                                                                                                    | n 2017                                                                                                    |                                  |
|----------------------------------------------------------------------------------------------------|----------------------------------------------------------------------------------------------------|----------------------------------------------------------------------------------------------------|----------------------------------|
| Company Master Entry Export/Import Re                                                                                                    | port <u>T</u> AX Report MI <u>S</u> Report                                                                                                    | Email Report Ace9 Report Query Utility Other Addons Window Help                                                                                                    |                                  |
| [1] Recent Menu [2] [3]                                                                                                    | [4] [5                                                                                                    | [6] [7] [8] [9]                                                                                                    | ACE 10<br>10.00.816              |
| [1] Recent Menu       [2]       [3]         ace10 - GST Implementa         Datapath: d:\ACE5\ACE         Agent: Yes   Group: Yes   Batch: N         Location: Yes   VAT: No   GST: Ye | [4] [5<br>tion{pass}<br>HSN (6ST) Category<br>0025 5214 6514<br>12 454989 56<br>458 99 45<br>4732 00 85<br>4907 00 30<br>4907 11 32<br>5601 00 21<br>5602 80 65<br>CGST Category<br>IGST Category<br>SGST Category<br>GST Category<br>GST Category<br>EGST Category<br>GST Category<br>EGST Category<br>EGST CATEGORY | [6]       [7]       [8]       [9]         GST Rate       Product       P         18.00       BELMONTE F/S-495-42       P         0.00       CLIENTAGE F/S 71156-695-38       P         HSN       HSN       P         GST Rate%:       18.00       P         OK       [F9]       Cancel         Delete [Del]       Select [Enter]       Close [Esc]       TAB=Switch between tables |                                  |
|                                                                                                    |                                                                                                    |                                                                                                    | Dunness Accounting Sapware       |
|                                                                                                    |                                                                                                    | Unregistered                                                                                                    | Supervisor 01/04/2017 31/03/2018 |
| 👩 o 🔚 🖉 (                                                                                                    | o 😽 🙆                                                                                                    | 🚯 🚱 🌞 s 💾 🥪                                                                                                    | EN 🔺 🛱 🛱 🕪 18:28<br>30/06/2017   |

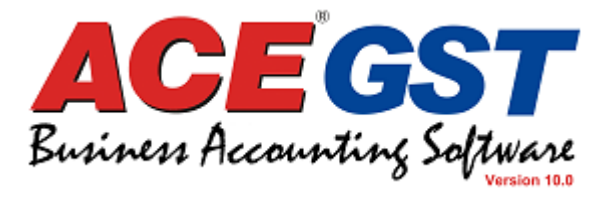

In the previous screen, select all products for this HSN Category where this is applicable and confirm by clicking on the green check option

| 😂 ace10 - GST Implementation(pass) [ACEG] - AG                                                                                                    | CE Version 10.00.816 D                                                                                            | Dated 29 Jun 2017                                                                                                    |                                                                                                    |          |                                                                                                    |
|----------------------------------------------------------------------------------------------------|----------------------------------------------------------------------------------------------------|----------------------------------------------------------------------------------------------------|----------------------------------------------------------------------------------------------------|----------|----------------------------------------------------------------------------------------------------|
| Company         Master         Entry         Export / Import         Re           [1] Recent Menu         [2]         [3]                              | port TAX Report MI                                                                                                | SReport Email Report Ace9 Report Query [5] [6] [7]                                                                                                    | Utility Other Addons Window H                                                                                                    | lelp     | <b>ACE 10</b><br>10.00.816                                                                                                    |
| [1] Recent Menu [2] [3]<br>ace 10 - GST Implementa<br>Datapath: d:VACE5VACE<br>Agent: Yes   Group: Yes   Batch: N<br>Location: Yes   VAT: No   GST: Ye | [4]<br>tion{pass}<br>EACEC<br>HSN (6ST) Category<br>852545<br>CGST Category<br>IGST Category<br>SGST Category<br> | [5]       [6]       [7]         ry       GST Rate       Product         18.00       Product         2       ELGHT STAR CH 65585         2       BELMONTE F/S-495-42         2       CLIENTAGE F/S 71156-695-38         2       DYD VIKRANT 58"         2       ELMTS SHIRT F/S NSS725 595         2       FENT-PARAMOUNT(F)         5       FENT-PARAMOUNT(F)         6       No filter         Dption [F2]       Filter [F3]         Mark [F4]       Shc         Edit [F2]       Delete [Dei] | [8]       [9]         Type       HSN Category         P       0025 5214 6514         P       0025 5214 6514 </td <td>n tables</td> <td>Inconstant<br/>Inconstant<br/>Inconstant</td> | n tables | Inconstant<br>Inconstant<br>Inconstant |
|                                                                                                    |                                                                                                    |                                                                                                    |                                                                                                    |          |                                                                                                    |
|                                                                                                    | 9 🍇 🕻                                                                                                    | 🕙 🚺 省 🗧 S                                                                                                    |                                                                                                    |          | EN 🔺 🛱 🛱 🕪 18:30<br>30/06/2017                                                                                                    |

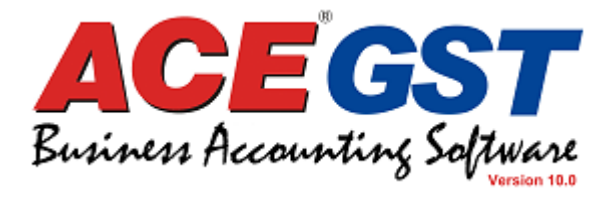

#### Next, in the sales entry screen, select state and GST Number

| 😂 ace10 - GST Implementation(pass) [ACEG] - ACE Version 10.00.816 Dated 29 Jun 2017                                                                                                    |                                    |
|----------------------------------------------------------------------------------------------------|------------------------------------|
| Company Master Entry Export/Import Report TAX Report MIS Report Email Report Aceg Report Query Utility Other Addons Window Help                                                                                                    | ACE 10                             |
| [1] Recent Menu [2] [3] [4] [5] [6] [7] [8] [9]                                                                                                    | 10.00.816                          |
| Sale Bill Entry                                                                                                    | X                                  |
| Find Label [F2]     Insert Template     Add / Change     Pending     Cash / Credit       Text [F3]     Image [F4]     [F5]     Bill [F6]                                                                                                    |                                    |
|                                                                                                    |                                    |
| Ref.No.: A0012 Ref.Dt.: 30/06/2017 Consignee:                                                                                                    |                                    |
| Inv.Type : Retail  Decl. Form : I Due Dt. : 30/07/2017  Location :                                                                                                    | and the second second              |
| Remarks :                                                                                                    | No photo<br>available              |
| Product Term Agent Extra Adjusted with Party GST Information                                                                                                    |                                    |
| Srl.     Product     Quantity     2nd Q                                                                                                    | Tax Amt. Taxable Amt Challan 🔶     |
| 1 0.000 0.00 Party GST Information                                                                                                    | 0.00 0.00                          |
|                                                                                                    |                                    |
| GST Number :                                                                                                    |                                    |
| Image: State state state |                                    |
|                                                                                                    |                                    |
|                                                                                                    |                                    |
|                                                                                                    |                                    |
| OK (F9) Cancel                                                                                                    |                                    |
|                                                                                                    |                                    |
|                                                                                                    |                                    |
| 0 0.000 0.000 0.00                                                                                                    | 0.00 0.00                          |
|                                                                                                    |                                    |
|                                                                                                    | Net Amount : 0.00                  |
| Add Record                                                                                                    | Save [F9] Print [F10] Cancel [Esc] |
|                                                                                                    |                                    |
| 🖓 🛛 🚍 🖉 💽 💺 🕲 🐴 🚱 🐥 'S 💾 😂                                                                                                    | EN 🔺 🛱 🖶 🌒 18:31                   |

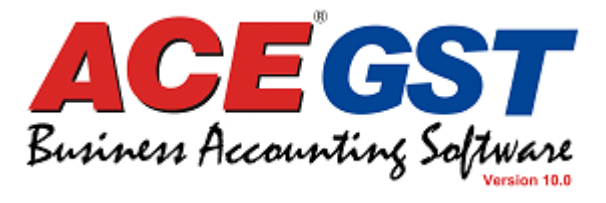

Provide product details like Quantity, 2<sup>nd</sup> Qty, Unit, Rate, Disc % etc and proceed to check the Product level Tax information

| 😂 ace10 - GST Impler   | mentation       | n{pass} [ACEG   | 6] - ACE Versio             | on 10.00.816 Da | ated 29 Jun 201 | 7         |                            |                           |                   |           |                |              |           | /          | _ 0 ×               |
|------------------------|-----------------|-----------------|-----------------------------|-----------------|-----------------|-----------|----------------------------|---------------------------|-------------------|-----------|----------------|--------------|-----------|------------|---------------------|
| Company Master         | <u>E</u> ntry E | Export / Import | t <u>R</u> eport <u>T</u> / | AX Report MIS   | Report Ema      | Report    | Ace <u>9</u> Report        | <u>Q</u> uery <u>U</u> ti | ity <u>O</u> ther | Addons    | <u>W</u> indow | Help         |           |            | 005 40              |
| [1] Recent Menu        | [2]             | [               | [3]                         | [4]             | [5]             |           | [6]                        | [7]                       | [8]               |           | [9]            |              |           |            | 10.00.816           |
| 😂 Sale Bill Entry      |                 |                 |                             |                 |                 |           |                            |                           |                   |           |                |              |           |            | 83                  |
| Find Label [F2]        |                 | sert Template   | Add /                       | Change          | Pending<br>(E5) |           | Cash / Credit<br>Bill (F6) |                           |                   |           |                |              |           |            |                     |
|                        |                 | low [roj        |                             |                 | [10]            |           | 5[1 0]                     |                           |                   |           |                |              |           |            | A.                  |
| Series :               | ٠               | Bill No.: A0    | 012 💽                       | Date : 30/      | 06/2017 💌       | P         | arty: EXCELLE              | NT MOULDE                 | RS                |           |                |              |           |            |                     |
| Ref.No.: A0012         |                 |                 | Ref.                        | Dt.: 30/06/201  | 7 💽 Consi       | gnee : C  | CLUB DE ROYAL              | E                         |                   |           |                |              |           |            |                     |
| Inv.Type : Retail      |                 | Decl. Form      | :T Due                      | Dt.: 30/07/201  | 7 💌 Loc         | ation : G | Godown 1                   |                           |                   |           |                |              |           |            | No photo            |
| Remarks :              |                 |                 |                             |                 |                 |           |                            |                           |                   |           |                |              |           | 1          | avanable            |
| Product<br>Sd. Broduct | Term            | Agent           | Extra                       | Adjusted        | 2nd Oty         | Linit     | Poto                       | Disc %                    | Discount          | •         | mount D        | accription   | Tox Amt T | avable (mt | Challan             |
| 1 FIGHT STA            | R CH 65         | 585             |                             | 1200 000        | 100.000         | Pcs       | 40.00                      | 2.00                      | -960.00           | 47(       | 140.00         | escription   | 8467.20   | 94080.00   |                     |
| 2                      |                 |                 |                             | 0.000           | 0.000           |           | 0.00                       | 0.00                      | 0.00              |           | 0.00           |              | 0.00      | 0.00       |                     |
| Produ                  | uct Level       | Tax             |                             |                 |                 |           |                            |                           |                   |           |                |              |           |            | =                   |
| Pr                     | oduct L         | evel Tax        |                             |                 |                 |           |                            |                           |                   |           |                |              |           |            |                     |
|                        |                 |                 |                             |                 |                 |           |                            |                           |                   |           |                |              |           |            |                     |
| Pr                     | oduct N         | ame: EIGH       | IT STAR CH 🤅                | 65585           |                 |           | Product A                  | Mount: 47                 | )40.00            |           |                |              |           |            |                     |
| s                      | Srl. +/-        | Per %           | Amount                      | Ledger          |                 |           |                            | Round                     | Inclusive         | Inv.Level | CI.Stock       | Formula [F2] | Taxable / | Amt. 🔺     |                     |
|                        | +               | 9.00            | 4233.60                     | CGST            |                 |           |                            | N                         | N                 | Y         | N              |              | 47040     | 0.00       |                     |
| 2                      | +               | 9.00            | 4233.60                     | SGST            |                 |           |                            | Ν                         | N                 | Y         | Ν              |              | 47040     | 0.00 ≡     |                     |
| 3                      | +               | 0.00            | 0.00                        |                 |                 |           |                            | N                         | N                 | Y         | N              |              | (         | 0.00       |                     |
|                        |                 |                 |                             |                 |                 |           |                            |                           | -                 |           |                |              |           | _          |                     |
| 1                      |                 |                 |                             |                 |                 |           |                            |                           |                   |           |                |              |           |            | -                   |
|                        |                 |                 |                             |                 |                 |           |                            |                           |                   |           |                |              |           |            |                     |
|                        |                 |                 |                             |                 |                 |           |                            |                           |                   |           |                |              |           |            | 50803.00            |
|                        | _               |                 |                             |                 |                 |           |                            |                           |                   |           |                |              |           |            | Cancel [Esc]        |
|                        |                 |                 |                             |                 |                 |           |                            |                           |                   |           |                |              |           | -          |                     |
|                        |                 |                 |                             | _               |                 |           |                            |                           |                   |           | 1              |              | ***       |            |                     |
|                        |                 |                 |                             | 400             | o) 🏠            | 4         | 2                          | S                         |                   | - CO      |                |              | EN        | - 🕅 🔁      | 18:32<br>30/06/2017 |

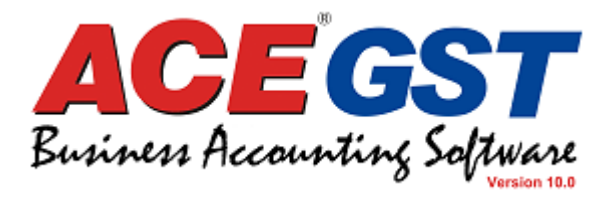

#### Save the bill in your local folder

| ace10 - GST Implementation(pass) [ACEG] - ACE Version 10.00.816 Dated 29 Jun                                                                                                    | 2017                                                                                                    |                                                                                            |
|----------------------------------------------------------------------------------------------------|----------------------------------------------------------------------------------------------------|--------------------------------------------------------------------------------------------|
| Company         Master         Entry         Export/Import         Report         TAX Report         MIS Report           [1] Recent Menu         [2]         [3]         [4]         [5]                                                                                                    | Email Report Aceg Report Query Utility Other Addons Window Help [6] [7] [8] [9]                                                                                                    | ACE 10                                                                                     |
| Sale Bill Entry      Find Label [F2]      Insert Template     Text [F3]      Image [F4]      [F5]                                                                                                    | ng Cash / Credit<br>Bill [F6]                                                                                                    | II.0.810<br>II.                                                                            |
| Series :         •         Bill No. : A0012         •         Date : 30/06/2017           Ref.No. :         A0012         Ref.Dt. :         30/06/2017         •         C           Inv.Type :         Retail         •         Decl. Form :         T         Due Dt. :         30/07/2017         •           Remarks :         •         •         •         •         •         •         •                                                                                                    | Select Sale Bill Format  Look in:  ACE5ACEG  Concerned  ACE5ACEG  Concerned  Concerned Concerned Concerned  Concerned Concerned Concerned Concerned Concerned Concerned Concerned Concerned Concerned Concerned Concerned Concerned Concerned Concerned Concerned Concerned Concerned Concerned Concerned Concerned Concerned | No photo<br>available                                                                      |
| Product     Term     Agent     Extra     Adjusted with       Srl.     Product     Quantity     2nd       1     EIGHT STAR CH 65585     1200.000     100       2     0.000     0                                                                                                    | IMAGE       08/00/2017 11:17       File folder         Sb_bil.DEF       19/06/2017 16:05       DEF File         SB_GST INV.DEF       30/06/2017 11:37       DEF File         Sb_GST_INV.DEF       30/06/2017 16:54       DEF File         Sb_GST_INV.DEF       30/06/2017 11:33       DEF File         Sb_image.DEF       08/05/2017 14:54       DEF File                                                                                                    | TaxAmt.         Taxable Amt         Challan           8467.20         94080.00             |
| Image: Section of the section of the section of th | III     File name: SB_BILDEF     Open Files of type: SB_*DEF Files     Cancel                                                                                                    |                                                                                            |
| 1 1200.000 100.                                                                                                    | 000 -960.00 47040.00                                                                                                    | 8467.20 94080.00                                                                           |
|                                                                                                    |                                                                                                    | Net Amount :         50803.00           Save [F9]         Print [F10]         Cancel [Esc] |
| 🦻 🖸 📜 🎯 🚫 😽 🔕 P                                                                                                    | 🚺 🚱 🏪 s 💾 😹                                                                                                    | EN 🔺 🛱 😭 🕪 18:33<br>30/06/2017                                                             |

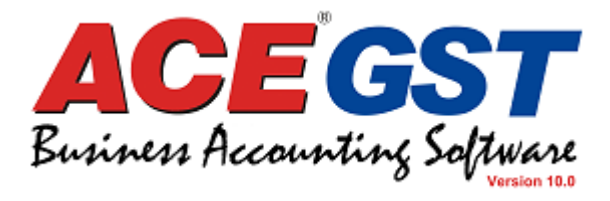

Check the bill print preview for validation of all details

|      |          |                |                       |                |        |      |              |             |         |           |       |       |                    |                     |       | ORIGIN    | AL FO | RRECIPIEN | т    |        |    |  |   |
|------|----------|----------------|-----------------------|----------------|--------|------|--------------|-------------|---------|-----------|-------|-------|--------------------|---------------------|-------|-----------|-------|-----------|------|--------|----|--|---|
|      |          |                |                       |                | (Cool  |      |              | ст <i>и</i> | ĢS      | ŢIJ       | NVQ   | DIC   | E                  | ahit 9. Cradi       | t Nat | Dula )    |       |           |      |        |    |  | L |
|      |          |                |                       |                | ac     | e1(  | <b>0 - G</b> | ST          | Tm      | a wit     | en    | 1ei   | ntatio             | on { pa             |       | s Rule.)  |       |           |      |        | -  |  |   |
|      |          |                |                       |                |        |      | -            |             |         | · • ·     |       |       |                    |                     |       |           |       |           |      |        |    |  |   |
|      |          |                |                       |                |        |      |              |             | 157C,   | Leni      | in Sa | aran  | i                  |                     |       |           |       |           |      |        |    |  |   |
|      |          |                |                       |                |        |      | ;            | 3rd F       | Floor   | Kolk      | lata  | 700   | 013                |                     |       |           |       |           |      |        |    |  |   |
|      |          |                |                       |                |        |      | Phe          | one:        | Em      | ail:      |       |       |                    |                     |       | CIN :     | 1234  | 56789 123 | 3456 | 6789 3 |    |  |   |
| Seri | al No.o  | fInvoi         | ce :                  | А              | .0012  | 2    |              | GS          | ST Reg  | jis trati | on N  | o. :  |                    | D.C. N              | lo :  |           |       | Date      | :    |        |    |  |   |
| Date | e of Inv | oice :         |                       | 30             | )/06/2 | 2017 |              |             | 19      | 9 8RI     | DFQ   | 568   |                    | P.O N               | o. :  |           |       |           |      |        |    |  |   |
| _    |          |                |                       |                |        |      |              | Sta         | ate : V | Vest I    | Beng  | al    |                    | P.O D               | ate:  |           |       |           |      |        |    |  |   |
| Date | e & Tim  | e of S         | upply :               | 1 (-) -        |        |      |              | Sta         | ate Co  | ode:      | 15 -  | 36    |                    | Despa               | ten 1 | hrough :  |       |           | _    |        | -1 |  |   |
| Deta |          | eceive<br>NT M | er (Billeo<br>OTIT DE | a to) :<br>728 |        |      |              |             |         |           |       | CUT   | IS OF CONS         | Ignee (Snip<br>VALE | pea 1 | (0):      |       |           |      |        | -1 |  | ſ |
| LAV  |          | 1 14           | OULDI                 | LIN6           |        |      |              |             |         |           |       | 25 1  | D DE KU<br>PARK ST | TALL<br>REFT NE     | ARS   | ST X AVIE | RS C  | OLIAGE    |      |        |    |  |   |
|      |          |                |                       |                |        |      |              |             |         |           |       | NEA   | R PARK             | STREET              | ГНА   | NA. OPP   | PETE  | ROL PUM   | Р    |        |    |  |   |
|      |          |                |                       |                |        |      |              |             |         |           |       | KOI   | KLATA              | 700 016. W          | EST   | BL        |       |           |      |        |    |  |   |
|      |          |                |                       |                |        |      |              |             |         |           |       |       |                    |                     |       |           |       |           |      |        |    |  |   |
| Staf | e : Wes  | t Beng         | gal                   |                |        |      |              |             |         |           |       | State | e:WestB            | engal               |       |           |       |           |      |        |    |  |   |
| Stat | te Code  | : 19           |                       |                |        |      |              |             |         |           |       | State | e Code : V         | /B                  |       |           |       |           |      |        |    |  |   |
| GST  | [IN/Uni  | que II         | ):                    | <u> </u>       | _      |      | 11011        |             | 01      |           |       | GST   | 'IN/Uniqu          | • ID : 19 K         | IYR   | ED9165    |       |           |      |        |    |  |   |
| 5.10 | b De     | scrip          | ion of                | Good           | S      |      | Code         |             | Qty     |           | Ra    | ate   | Disc.              | Amount              | %     | Amt       | %     | Amt       | %    | Amt    |    |  |   |
| 1    | Eight    | Star Ch        | 65585                 | -              | _      | 0025 | 5214 6514    | 120         | 00.000  | Pcs       | 4     | 0.00  | -960.00            | 47040.00            | 9.00  | 4233.60   | 9.00  | 4233.60   | 70   | Ant.   |    |  |   |
|      |          |                |                       |                |        |      |              |             |         |           |       |       |                    |                     |       |           |       |           |      |        |    |  |   |
|      |          |                |                       |                |        |      |              |             |         |           |       |       |                    |                     | -     |           |       |           |      |        |    |  |   |
|      |          |                | 0007                  |                |        |      |              |             |         |           |       |       |                    | 47040.00            |       |           |       |           |      |        |    |  |   |
|      | 4        | Add :          | CGSI-                 |                |        |      |              |             |         |           |       |       |                    | 4233.60             | 2     |           |       |           |      |        |    |  |   |